# Panduan Pendaftaran Izin Melalui Aplikasi Perizinan Online

## DPMPTSP Kab. PASER

### Landing Aplikasi

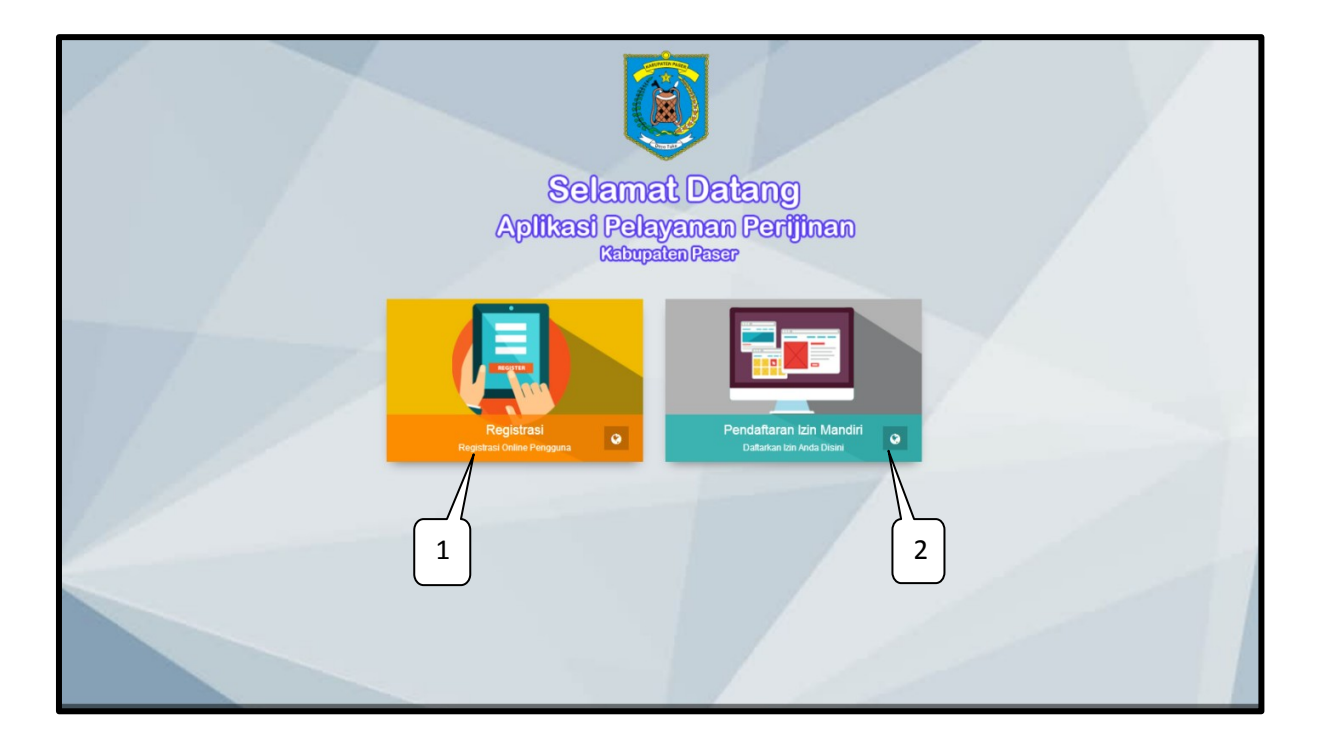

- 1. Klik pada menu '**Registrasi'** untuk melakukan registrasi sebagai pengguna secara online.
- 2. Klik pada menu '**Pendaftaran Izin Mandiri'** untuk melakukan pendaftaran izin secara online.

### 1. Cara Registrasi Akun Pemohon

| Sistem Informasi Manaje<br>DPMPTSP Kabupat | men Pelayanan Terpadu<br>ten Paser           | 🔀 🦘 Kembali ke Halaman Awal 😑                                                                          |
|--------------------------------------------|----------------------------------------------|----------------------------------------------------------------------------------------------------|
| Publik                                     | C Home                                       |                                                                                                    |
| G                                          | 🛔 Pendaftaran Pemohon Online                 |                                                                                                    |
|                                            | C Form Pendaftaran Pemohon (Registrasi Akun) |                                                                                                    |
|                                            | Status Pemohon Izin                          | Pribadi / Perorangan +                                                                                 |
|                                            | Nomor KTP Pemohon                            | 08 22 20 04 72 25 1234 E Digunakan sebagai username login pernohon                                     |
|                                            |                                              | Format KTP : sociolocitococococococococococococococococococ                                            |
|                                            |                                              |                                                                                                    |
|                                            | Nama Pribadi                                 | Rahmad Arbi Santoso                                                                                    |
|                                            | Alamat                                       | JI Godean 02/01 Sidoreio Godean Sleman Yogyakata Isi dengan format : Alamat/RT/RW/Kecamatan /Kelurahan |
|                                            |                                              |                                                                                                    |
|                                            | Alamat E-mail Pribadi                        | rahmadrabi.diginetmodia@gmail.com                                                                      |
|                                            | Nomor SMS Pribadi                            | 082220047225                                                                                           |
|                                            |                                              | ✓ Registraal 2                                                                                         |
|                                            |                                              |                                                                                                    |
|                                            |                                              |                                                                                                    |
|                                            |                                              |                                                                                                    |
|                                            |                                              |                                                                                                    |

1. Pilih Status Pemohon Izin, isikan No. KTP jika status pemohon izin sebagai pribadi / perorangan, isikan No. NPWP jika status pemohon izin sebagai badan usaha.

- 2. Isikan data pemohon pada kolom form isian no. 2 seperti pada gambar diatas.
- 3. Kemudian klik tombol 'Mendaftar' untuk melakukan registrasi akun pemohon.
- 4. Apabila pendaftaran berhasil akan tampil notifikasi pendaftaran akun sukses kemudian akan masuk ke form captcha untuk verifikasi akun pemohon lihat gambar di bawah ini :

| Sistem Informasi Manajer<br>DPMPTSP Kabupat | men Pelayanan Terpadu<br>ten Paser |                                                                                                    |   | Sukses                                                                                               |
|---------------------------------------------|------------------------------------|----------------------------------------------------------------------------------------------------|---|----------------------------------------------------------------------------------------------------|
| Publik                                      | Home                               |                                                                                                    | a | Pendaftaran berhasil, Anda akan diminta<br>memasukkan kode verifikasi untuk validasi<br>pendaftaran. |
| 0                                           | Verifikasi Pengguna                |                                                                                                    |   |                                                                                                    |
|                                             | Captcha Verifikasi                 | EhZqhB C muat gambar lain                                                                                          |   |                                                                                                    |
|                                             | Kode Verifikasi                    | av.<br>Mohon isikan kode verifikasi yang tampil diatas untuk memvalidasi<br>data anda seusal melakukan pendaftaran |   |                                                                                                    |
|                                             |                                    | ✓ Verifikasi                                                                                                    |   |                                                                                                    |
|                                             |                                    |                                                                                                    |   |                                                                                                    |
|                                             |                                    |                                                                                                    |   |                                                                                                    |
|                                             |                                    |                                                                                                    |   |                                                                                                    |
|                                             |                                    |                                                                                                    |   |                                                                                                    |
|                                             |                                    |                                                                                                    |   |                                                                                                    |
|                                             |                                    |                                                                                                    |   |                                                                                                    |
|                                             |                                    |                                                                                                    |   |                                                                                                    |

Masukan kode Captcha Verifikasi kemudian klik Tombol 'Verifikasi' untuk memverifikasi data.

5. Apabila verifikasi berhasil maka pemohon akan di arahkan ke form untuk mengisikan password yang nantinya di gunakan untuk login ke dalam aplikasi seperti gambar berikut :

| 😻 Stem Informasi Manajenen Polayanan Terpadu 🛛 🗶 🖘 Kembali ke Halaman Awal 🗏 |                                                                                 |  |  |  |  |  |  |
|------------------------------------------------------------------------------|---------------------------------------------------------------------------------|--|--|--|--|--|--|
| C Home                                                                       |                                                                                 |  |  |  |  |  |  |
| Input Password                                                               |                                                                                 |  |  |  |  |  |  |
| Password                                                                     | a,                                                                              |  |  |  |  |  |  |
| Input ulang password                                                         | Gunatan password yang unit kombinasi hunuf dan angka                            |  |  |  |  |  |  |
|                                                                              | Boat Password                                                                   |  |  |  |  |  |  |
|                                                                              |                                                                                 |  |  |  |  |  |  |
|                                                                              |                                                                                 |  |  |  |  |  |  |
|                                                                              |                                                                                 |  |  |  |  |  |  |
|                                                                              |                                                                                 |  |  |  |  |  |  |
|                                                                              |                                                                                 |  |  |  |  |  |  |
|                                                                              |                                                                                 |  |  |  |  |  |  |
|                                                                              |                                                                                 |  |  |  |  |  |  |
|                                                                              |                                                                                 |  |  |  |  |  |  |
|                                                                              |                                                                                 |  |  |  |  |  |  |
|                                                                              |                                                                                 |  |  |  |  |  |  |
|                                                                              | Pass           Input Password           Password           Input ulang password |  |  |  |  |  |  |

Masukan password yang akan digunakan kemudian klik tombol '**Buat Password'** setelah password selesai dibuat maka proses registrasi akun pemohon selesai dilakukan, untuk proses selanjutnya aplikasi akan mengarah ke form login / halaman login untuk melanjutkan proses pendaftaran izin.

#### 2. Cara Pendaftaran Izin Mandiri

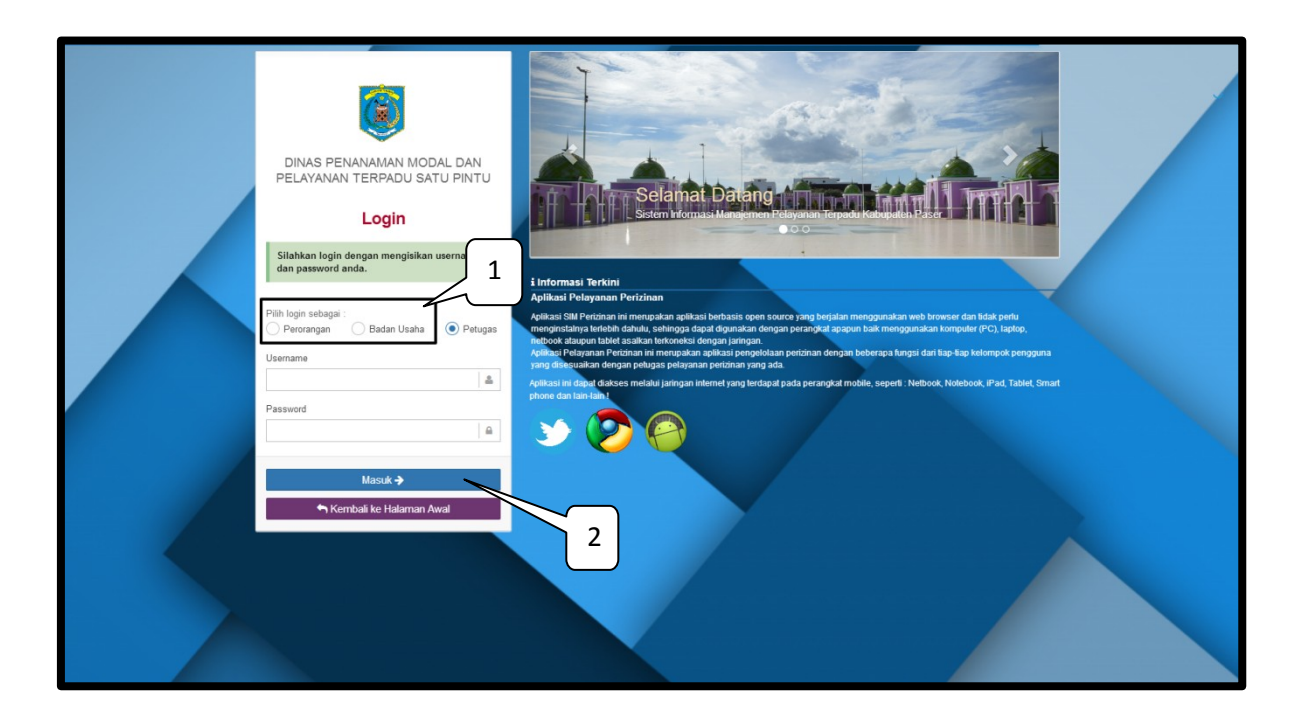

- Pilih Status Pemohon Izin, isikan No. KTP jika status pemohon izin sebagai pribadi / perorangan, isikan No. NPWP jika status pemohon izin sebagai badan usaha kemudian isikan password yang telah dibuat pada proses 'Registrasi Akun Pemohon'
- 2. Klik pada tombol 'Masuk' untuk masuk kedalam aplikasi
- 3. Setelah proses login selesai maka akan ditampilkan halaman Pendaftaran Izin seperti pada gambar berikut :

| <ul> <li>Rahmad Arbi Sathou</li> <li>Berne / A. Pendalfaran / A.6 Permohonan Izin Online</li> <li>Permohonan Izin</li> <li>Permohonan Izin</li> <li>Senin 11 Desember 2017         <ul> <li>Rahmad Arbi Santoso</li> <li>Renmohon</li> <li>Guezzouerzzs</li> <li>rahmadarbi.diginetmedia@gmail.com</li> </ul> </li> <li>Download</li> </ul>                                                                                    | X 🕈 🖝 🗏                                                                                                    | Sistem Informasi Manajemen Pelayanan Terpadu<br>DPMPTSP Kabupaten Paser |  |
|----------------------------------------------------------------------------------------------------|----------------------------------------------------------------------------------------------------|-------------------------------------------------------------------------|--|
| <ul> <li>Permohonan Izin</li> <li>Permohonan Izin</li> <li>Senin 11 Desember 2017         <ul> <li>Rahmad Arbi Santoso</li> <li>Permohon</li> <li>Gozzoo07275</li> <li>Instruadarbi.diginetmedia@gmail.com</li> </ul> </li> </ul>                                                                                                    | ٥                                                                                                    | Rahmad Arbi Santo B Home / A. Pendaftaran / A.6 Permohonan Izin Online  |  |
| Senin 11 Desember 2017       Buku Manual         Buku Manual       (Pemohon)         Rahmad Arbi Santoso       Pemohon         Coz200047225       Tahmadarbi.diginetmedia@gmail.com         Tahmadarbi.diginetmedia@gmail.com       Silakan mengunduh petunjuk penggunaan aplikasi (buku manual) dibayab ini,         Vilki pada link tombol download berwarna biru uutuk men-download       b         Download       Download |                                                                                                    | Cashboard                                                               |  |
| Rahmad Arbi Santoso       (Pemohon)         Rahmad Arbi Santoso       (Pemohon)         C 00220047225       Silakan mengunduh petunjuk penggunaan aplikasi (buku manual) dibawah ini.         Klik pada link tombol download berwarna biru untuk men-download       b         Download       Download                                                                                                    | Buku Manual                                                                                                    | Senin 11 Desember 2017                                                  |  |
| Rahmad Arbi Santoso<br>Pemohon<br>0.082220047225<br>Tahmadarbi.diginetmedia@gmail.com                                                                                                    | (Pemohon)                                                                                                    |                                                                         |  |
| rannadaroi.ciginetmedia.ggmail.com                                                                                                    | <ul> <li>✓ Silakan mengunduh petunjuk penggunaan aplikasi (buku manuai) diba<u>wah ini.</u></li> <li>✓ Klik pada link tombol download berwarna biru untuk men-download bala.</li> </ul> | Rahmad Arbi Santoso<br>Pemohon<br>• 08220047225                         |  |
|                                                                                                    | Download                                                                                                    | a rannadaroi,aiginetheolaggmail.com                                     |  |
| С                                                                                                    |                                                                                                    | С                                                                       |  |
| iii Pemohon telah memiliki 1 (satu) permohonan in d                                                                                                    | b                                                                                                    | ii Pemohon telah memiliki 1 (satu) permohona in                         |  |
| Info Pernohon KTP : 34.04.09.06.10.98.0002 Ajukan permohonan kin                                                                                                    | v9.06.10.98.0002 Ajukan permohonan izin                                                                                                    | Info Pernohon KTP : 34                                                  |  |
| Nama Pemohon :         Rahmad Arbi Santoso           Lokasi Pemohon         Alamat :         Ji. Jend Sudirman No 25 RT 02 RW 01 Sidorejo Godean Sleman Yogyakarta                                                                                                    | ad Arbi Santoso<br>nd Sudirman No 25 RT 02 RW 01 Sidorejo Codean Sleman Yogyakarta                                                                                                    | Nama Pemohon : R<br>Lokasi Pemohon Alamat : Ji                          |  |

Keterangan

- a. Foto Profil Pemohon.
- b. Berfungsi untuk mendownload Buku Manual penggunaan aplikasi.
- c. Berisi data pemohon yang telah di masukan ketika proses registrasi akun pemohon.
- d. Berfungsi untuk melakukan pendaftaran izin.

Untuk melakukan pendaftaran izin, klik pada tombol '**Ajukan Permohonan Izin'** sehingga akan ditampilkan form inputan seperti pada gambar berikut :

| Daftar Permohonan Izin                                                                                                    |   | $\left( \begin{array}{c} 1 \end{array} \right)$ |  |  |  |  |
|----------------------------------------------------------------------------------------------------|---|-------------------------------------------------|--|--|--|--|
| Jenis Izin :                                                                                                    |   | Jeris Permohonan :                              |  |  |  |  |
| Surat Izin Usaha Perdagangan(SIUP)                                                                                                    | • | Baru v                                          |  |  |  |  |
| Mama Henha (Darusahaan).                                                                                                    |   | Joele Bardan Henha y                            |  |  |  |  |
| Nama Usaha                                                                                                    | 8 | === Pilih Jenis Badan Usaha ===                 |  |  |  |  |
|                                                                                                    |   |                                                 |  |  |  |  |
| Nama Kecamatan Lokasi izin :                                                                                                    |   | Nama Kelurahan/ Desa Lokasi Izin :              |  |  |  |  |
|                                                                                                    |   | FIIII INGARIAN                                  |  |  |  |  |
| Alamat / Lokasi Kegiatan :                                                                                                    | _ | NPWP :                                          |  |  |  |  |
| JI. Jend Sudirman No 25 RT 02 RW 01 Sidoreio Godean Sleman Yoovakarta                                                                                                    | # |                                                 |  |  |  |  |
| Keterangan :                                                                                                    |   |                                                 |  |  |  |  |
| Keterangan                                                                                                    |   | Q                                               |  |  |  |  |
|                                                                                                    |   |                                                 |  |  |  |  |
|                                                                                                    |   |                                                 |  |  |  |  |
|                                                                                                    |   | 2                                               |  |  |  |  |
|                                                                                                    |   |                                                 |  |  |  |  |
| Syarat-syarat (Pilih dulu jenis permohonan)                                                                                                    |   | $\sim$                                          |  |  |  |  |
| X Batal Cex Semua                                                                                                    |   |                                                 |  |  |  |  |
| V Permohonan tertulis bermaterai kp 6.000 kepada kepala DPMPTSP kabupaten Paser (blangko disediakan)                                                                                                    |   |                                                 |  |  |  |  |
| Foto copy surat izin rempat usana (SiTU) Badan Usana yang dimononkan izin, Trembar,                                                                                                    |   |                                                 |  |  |  |  |
| Proto copy izin cangguan (HO) badan osana yang dimononkan izin 1 (satu) remoar.                                                                                                    |   |                                                 |  |  |  |  |
| Frito Copy NYMP Perusanaan.     Este sonu KTD pemphen usen marih harlaku Trahilambar                                                                                                    |   |                                                 |  |  |  |  |
| V Sust persustaan pemehan bestaan lakari urata perustaan uana dimobeelan isin (kiaanka dipadiakan)                                                                                                    |   |                                                 |  |  |  |  |
| Surat pernayataan pernoron tertang tokasi usana perusahaan yang dimonomkan izin (diangko disediakan),<br>Keto namohon (warah) ukurah 1 x 4 = 2 lambar.                                                                                                    |   |                                                 |  |  |  |  |
| V Islan data nerusahaan vann dimnhonkan izin (blannkn disadiakan)                                                                                                    |   |                                                 |  |  |  |  |
| Veraca Awal Derusahaan                                                                                                    |   |                                                 |  |  |  |  |
| Materal Rp 6.000. 2 (dua) lembar                                                                                                    |   |                                                 |  |  |  |  |
| Stop map folio 2 lembar, map plastik 2 lembar.                                                                                                    |   |                                                 |  |  |  |  |
| Knuzus Untuk Rental Mobil Advis dari DISHUB Kab. Paser dan copy STNK Pemilik kendaraan.                                                                                                    |   |                                                 |  |  |  |  |
| The second values means movement of the second value of the second value of the s     |   |                                                 |  |  |  |  |
| - Centre of the second second |   |                                                 |  |  |  |  |
| (1) Ajukan Pendaltaran 3                                                                                                    |   |                                                 |  |  |  |  |

Keterangan :

- 1) Masukan data data permohonan izin yang akan di ajukan pada form nomor 1
- 2) Ceklist semua persyaratan yang ada untuk melanjutkan proses pendaftaran izin
- 3) Berfungsi untuk menyelesaikan proses pendaftaran izin.
- e. Setelah proses pendaftaran selesai, pemohon akan diarahkan ke halaman upload persyaratan seperti pada gambar berikut :

|            | ome / A. Pendaftaran                                              | A.6 Permo                                                                                                    | $\Box$                                        |                                                                |                                                     |  |
|------------|-------------------------------------------------------------------|----------------------------------------------------------------------------------------------------|-----------------------------------------------|----------------------------------------------------------------|-----------------------------------------------------|--|
|            |                                                                   | Surat perpayataan pemphon tentang I/                                                                                                    | kasi usaba nerusahaan yang dimohon            | tan [ 1 ]                                                      |                                                     |  |
|            |                                                                   | Surat pernayataan pernohon tentang lokas                                                                                                    | i usaha perusahaan yang d <mark>Browse</mark> |                                                                |                                                     |  |
|            |                                                                   |                                                                                                    |                                               | _                                                              |                                                     |  |
| <b>m</b> o | ata                                                               | L Upload I                                                                                                    |                                               |                                                                |                                                     |  |
| i P        | mohon telah memiliki 2                                            | (dus) perma                                                                                                    |                                               | -                                                              |                                                     |  |
|            | nfo Pemohon                                                       | KTF Foto percohon (warna) ukuran 3 x 6 = 2                                                                                                    | lembar                                        |                                                                |                                                     |  |
|            |                                                                   | Foto pernohon (warna) ukuran 3 x 4 = 2 li                                                                                                    | embar, Browse                                 |                                                                | mononan izin                                        |  |
|            | okasi Pernohon                                                    | Ala                                                                                                    |                                               | an Yogyakarta                                                  |                                                     |  |
|            |                                                                   | L Upload File                                                                                                    |                                               |                                                                |                                                     |  |
| -          | ar Permohonan Izin                                                | Form Permi                                                                                                    |                                               |                                                                |                                                     |  |
| Daf        |                                                                   |                                                                                                    |                                               |                                                                |                                                     |  |
| No         |                                                                   |                                                                                                    |                                               | *                                                              | SK Izin                                             |  |
| No<br>1.   | No Daftar                                                         | Ki Normor Daftar belum tersedia, karena belum disetu                                                                                                    | <u>410</u>                                    | No SK                                                          | SK izin                                             |  |
| No<br>1.   | No Daftar<br>Izin                                                 | Nomor. Daftar belum tensedia, karena belum disetul<br>Surat izin Usaha Perdagangan(SIUP)                                                                                                    | W.EQ                                          | No SK<br>Tgi Terbit                                            | SK tzin                                             |  |
| No<br>1.   | No Daftar<br>Izin<br>Permohonan                                   | e<br>Nomor Daffar helum tersedia, karana belum disetu<br>Surat tein Usaha Perdagangan(SiUP)<br>Baru                                                                                                    | <u>110</u>                                    | No SK<br>Tgl Terbit<br>Tgl Berakhir                            | SK Izin                                             |  |
| No         | No Daftar<br>Izin<br>Permohonan<br>Lokasi Izin                    | c<br>Nome: Datar kelum tersedia, karena belum diselag<br>Surat tzin Usaha Perdagangan/SiUP9<br>Baru<br>Ji. Jend Sudirman No 25 RT 02 RW 01 Sidorejo Gode<br>Kelurahan : Batu Sopang                                                | al FO                                         | No SK<br>Tgl Tarbit<br>Tgl Barakhir<br>Nama Usaha (Perusahaan) | SK Izin<br>-<br>-<br>DIGINET MEDIA                  |  |
| No<br>1.   | No Daftar<br>Izin<br>Permohonan<br>Lokasi Izin<br>Status/Progress | c<br>Nome: Datar belum tensedia, karena belum diselu<br>Surat trin Usaha Perdagangar(SIUP)<br>Baru<br>Ji. Jend Sudirman No 25 RT 02 RW 01 Sidorejo Gode<br>Kelurahan : Batu Sopang<br>Berkas Manuk daftar tunggu di FO Pendaftaran | ul FQ<br>nan Sleman Yogyakarta                | Via Skartu Kendali                                             | SK Izin<br>-<br>-<br>DIGINET MEDIA<br>Kartu Kendali |  |

Keterangan :

- 1) Berfungsi untuk mencari data persyaratan yang akan diupload
- 2) Berfungsi untuk mengupload data persyaratan
- 3) Berfungsi untuk menutup proses upload persyaratan

Berikut tampilan data izin yang telah di ajukan oleh pemohon

|                                                  | 🛙 Data                |                                                                                           |                                          |                                |                    |               |  |  |
|--------------------------------------------------|-----------------------|-------------------------------------------------------------------------------------------|------------------------------------------|--------------------------------|--------------------|---------------|--|--|
| i Pemohon telah memiliki 2 (dua) permohonan izin |                       |                                                                                           |                                          |                                |                    |               |  |  |
|                                                  | Info Pemohon          | KTP :                                                                                     | 34.04.09.06.10.98.0002                   | Ajukan permoho                 | man izin           |               |  |  |
|                                                  |                       | Nama Pemohon :                                                                            | Rahmad Arbi Santoso                      | Rahmad Arbi Santoso            |                    |               |  |  |
|                                                  | Lokasi Pemohon        | Alamat :                                                                                  | Jl. Jend Sudirman No 25 RT 02 RW 01 Side | orejo Godean Sleman Yogyakarta |                    |               |  |  |
|                                                  |                       |                                                                                           |                                          |                                |                    |               |  |  |
| Di                                               | aftar Permohonan Izin | Form Permohonan Izin                                                                      |                                          |                                |                    |               |  |  |
| N                                                | io                    | Pendafta                                                                                  | ran                                      | SK Izi                         | in                 | Pemprosesan   |  |  |
| 1.                                               | No Daftar             | Nomor Daftar belum tersedia, karene                                                       | a belum disetujui FC                     | No SK                          |                    |               |  |  |
|                                                  | Izin                  | Surat Izin Usaha Perdagangan(SIUP)                                                        |                                          | Tgl Terbit                     | · 2                | ✓ Persyaratan |  |  |
|                                                  | Permohonan            | Baru                                                                                      |                                          | Tgl Berakhir                   |                    |               |  |  |
|                                                  | Lokasi Izin           | Jl. Jend Sudirman No 25 RT 02 RW 01<br>Kelurahan : Batu Sopang<br>Kecamatan : Batu Sopang | I Sidorejo Godean Sleman Yogyakarta      | Nama Usaha (Perusahaan)        |                    | Le Edit       |  |  |
|                                                  | Status/Progress       | Berkas Masuk daftar tunggu di FO Pe                                                       | andaftaran                               | Kartu Kendali                  | Kartu Kendali      |               |  |  |
|                                                  | Waktu Daftar          | 11 Desember 2017 08:01:03                                                                 |                                          | Status Izin                    | Izin belum berlaku |               |  |  |
|                                                  |                       |                                                                                           |                                          |                                |                    | ×             |  |  |

Keterangan :

- 1. Cetak tanda terima apabila sudah di verifikasi oleh petugas perizinan
- 2. Upload ulang berkas persyaratan apabila belum di verifikasi
- 3. Edit data izin
- 4. Informasi Status / Progres Berkas Permohonan